# Attendance Instructions for Parents/Guardians

### Planning Absences on the Mobile App:

- 1. In your Edsby App, scroll down to the student that is or will be absent
  - a. Click "Absent Today" to report a same day absence
  - b. Click "Plan an Absence" for a future absence
- 2. Fill out the information regarding the absence
- 3. Please select the reason from the list provided
- 4. Click on the "Send to School Office" button to submit the absence.

#### Planning Absences on a computer:

- 1. Login to Edsby
- 2. On the right hand side of the screen you will see two options
  - a. Click "Absent Today" to report a same day absence
  - b. Click "Schedule Absence" for a future absence

| Q                | Home               | ණ                   |
|------------------|--------------------|---------------------|
| stest            | of<br>School Video | Support Or<br>Teams |
| Gloria           | Rose               | >                   |
| 🐸 Last A         | Active: 10 minutes | ago                 |
| Account Settings |                    | >                   |
| Pro              | ofile              | >                   |
| 🕼 Lai            | unchpad            | >                   |
| E> Log           | gout               | >                   |
| Billy R          | ose                | >                   |
| 🗄 Pla            | an an Absence      | >                   |
| () Absent Today  |                    | >                   |
| 🗁 Po             | rtfolio            | >                   |
| 🗏 Lea            | arning Story       | >                   |
| fer Cla          | asses              | >                   |

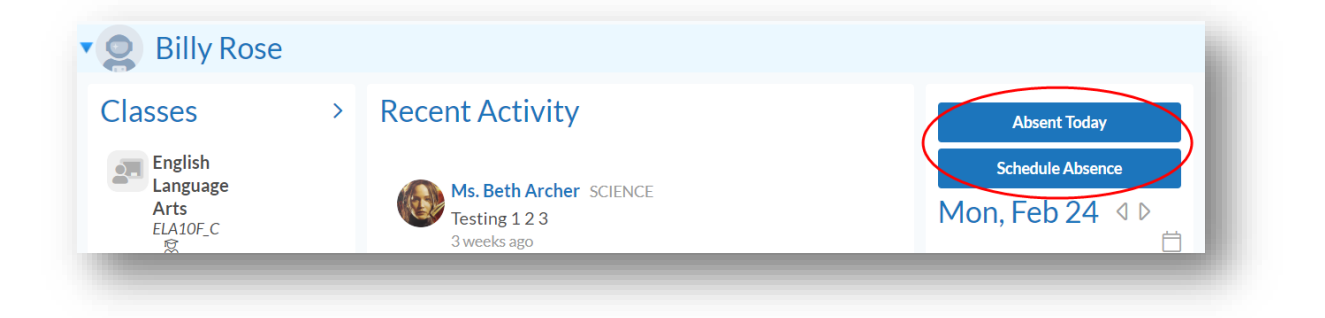

- 3. A new window will pop-up. Fill out the information regarding the absence
- 4. Please select the reason from the list provided
- 5. Click on the "Send to School Office" button to submit the absence.

| Planned Absence                     | $\otimes$                    |
|-------------------------------------|------------------------------|
| Name of Student                     |                              |
| Billy Rose                          |                              |
| will not be attending school today. |                              |
| Reason                              |                              |
| Comment                             |                              |
| 1                                   |                              |
|                                     |                              |
|                                     | Cancel Send to School Office |
|                                     |                              |

## Viewing Attendance on the Mobile App:

1. In your Edsby App, scroll down to a student and click **Calendar** 

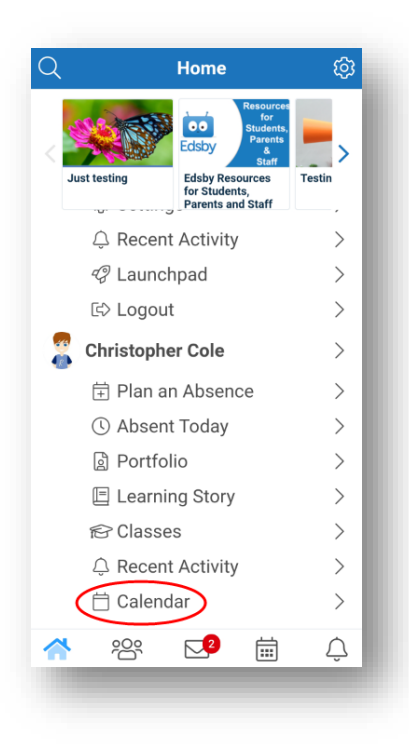

2. View absences, lates and presents as they are submitted by the teacher!

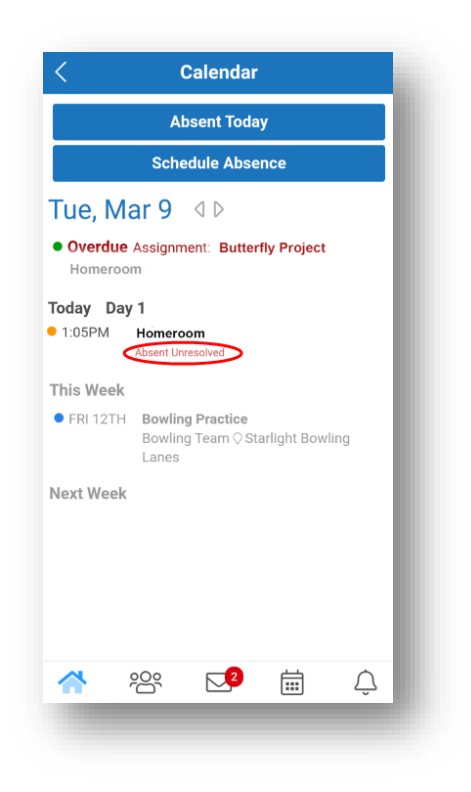

## Viewing Attendance on a computer:

1. Scroll down to a student and click attendance information under a certain class.

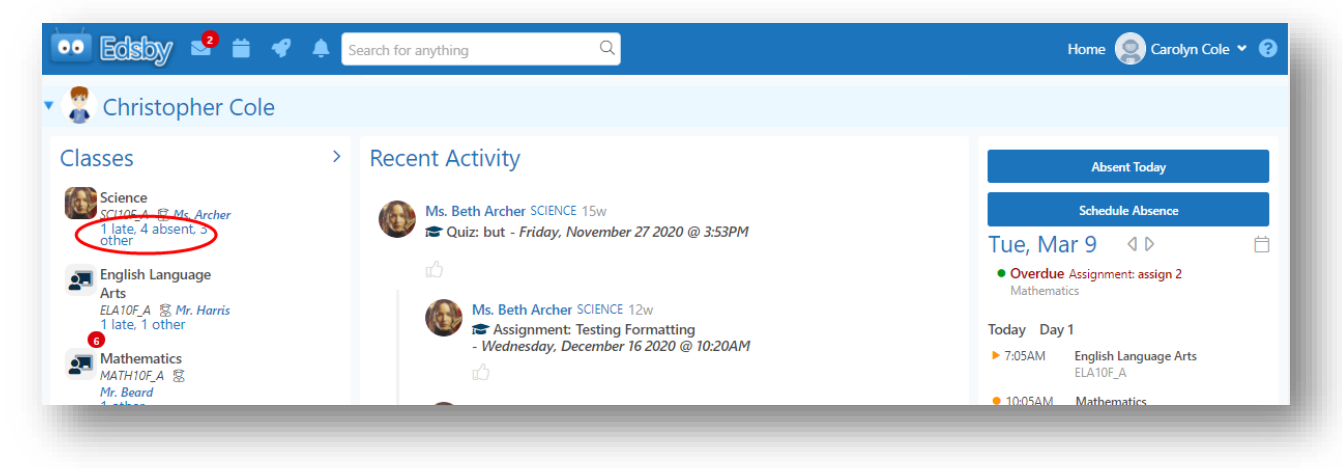

2. View Attendance History for that class using the filters on the left to drill down.

| Science (SCI10F_A) Thu, Aug 27, 2020 1:05p (Period 3)<br>Excused: Medical/Chronic |                                                                                                    |
|-----------------------------------------------------------------------------------|----------------------------------------------------------------------------------------------------|
| Science (SCI10F_A) Fri, Aug 28, 2020 1:05p (Period 3)<br>Absent: Vacation         |                                                                                                    |
| Science (SCI10F_A) Wed, Sep 2, 2020 1:05p (Period 3)<br>Excused: School Program   |                                                                                                    |
| Science (SCI10F_A) Fri, Sep 4, 2020 1:05p (Period 3)<br>Absent Unresolved         |                                                                                                    |
|                                                                                   | Science (SCI10F_A) Thu, Aug 27, 2020 1:05p (Period 3)   Excused: Medical/Chronic   Science (SCI10F_A) Fri, Aug 28, 2020 1:05p (Period 3)   Absent: Vacation   Science (SCI10F_A) Wed, Sep 2, 2020 1:05p (Period 3)   Excused: School Program   Science (SCI10F_A) Fri, Sep 4, 2020 1:05p (Period 3)   Absent Unresolved |

3. Scroll down to a student and click the **Overall** attendance information.

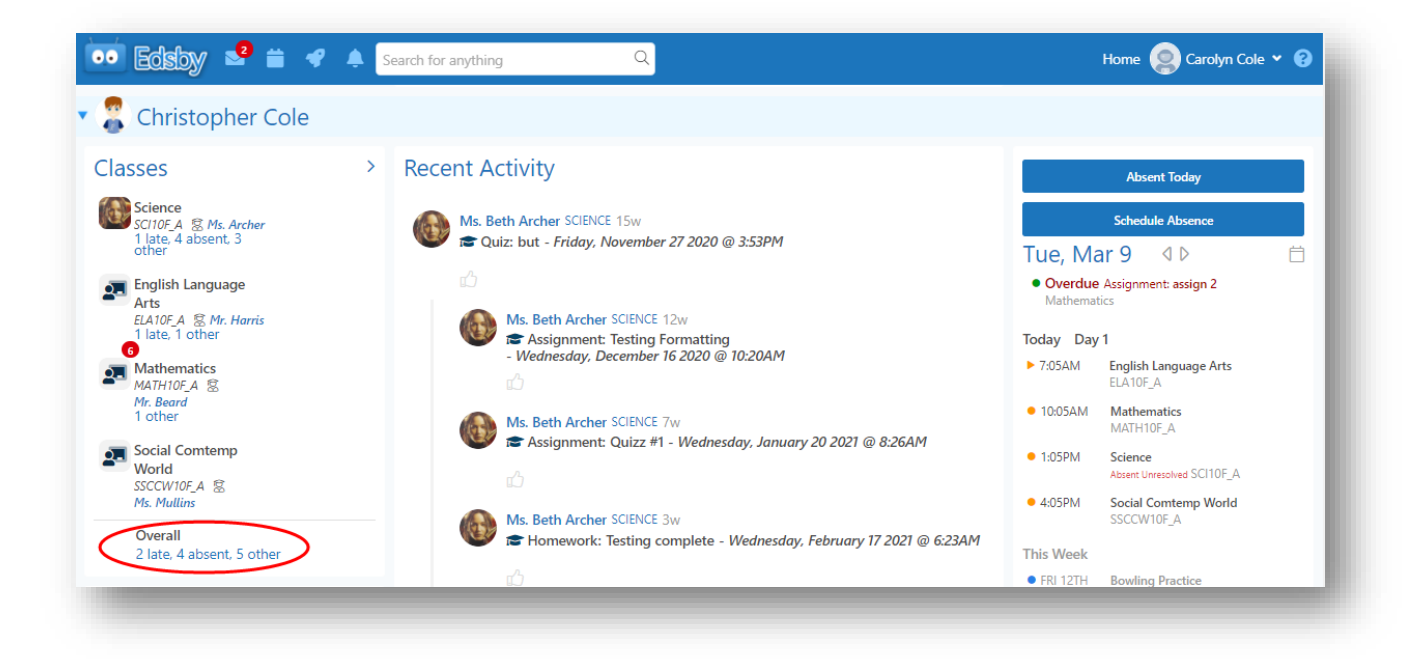

4. View the data and statistics

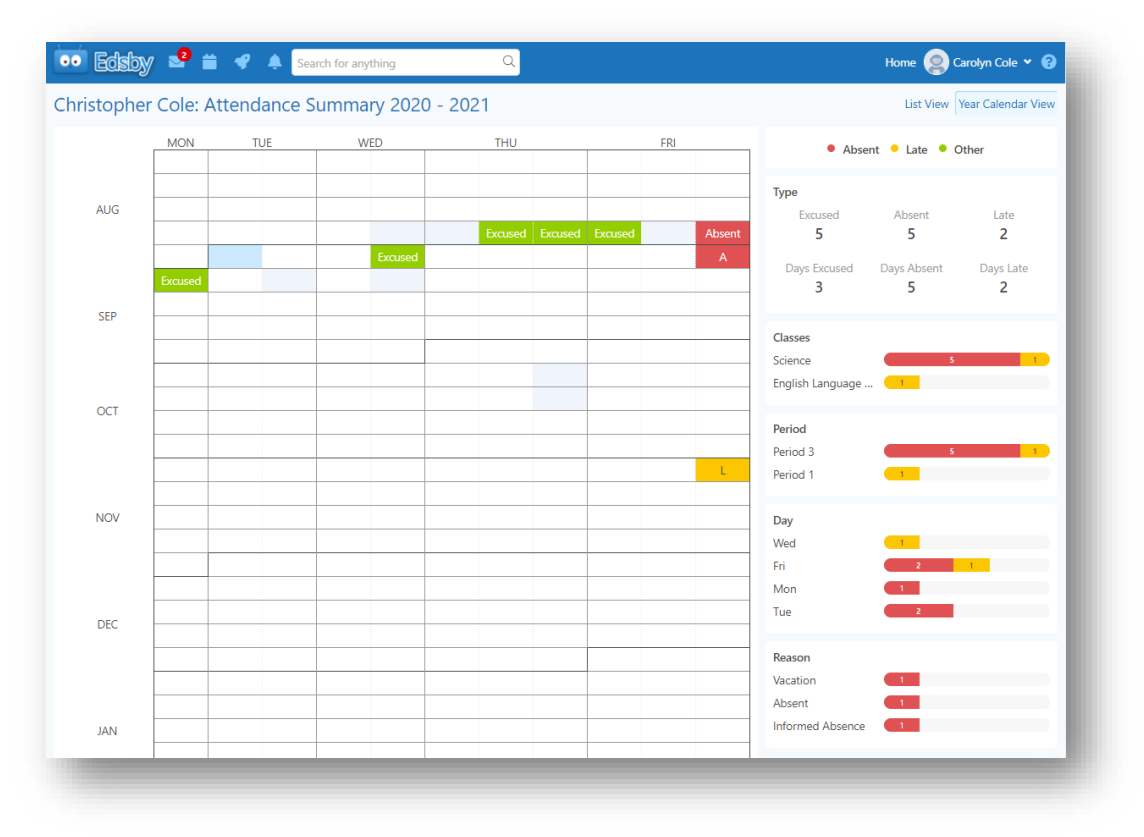